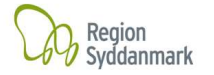

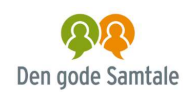

# Brugeranvisning VIDEO OPTAGELSE VIA PC

Til optagelse af video, vil den indbyggede **Windows Kamera program** bruges.

Programmet er installeret på alle Windows PC-er, så du vil kunne tage en vilkårlig bærbar og benytte den til at optage.

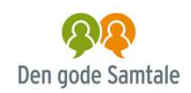

#### Region Syddanmark

## 1. Find "Kamera" appen.

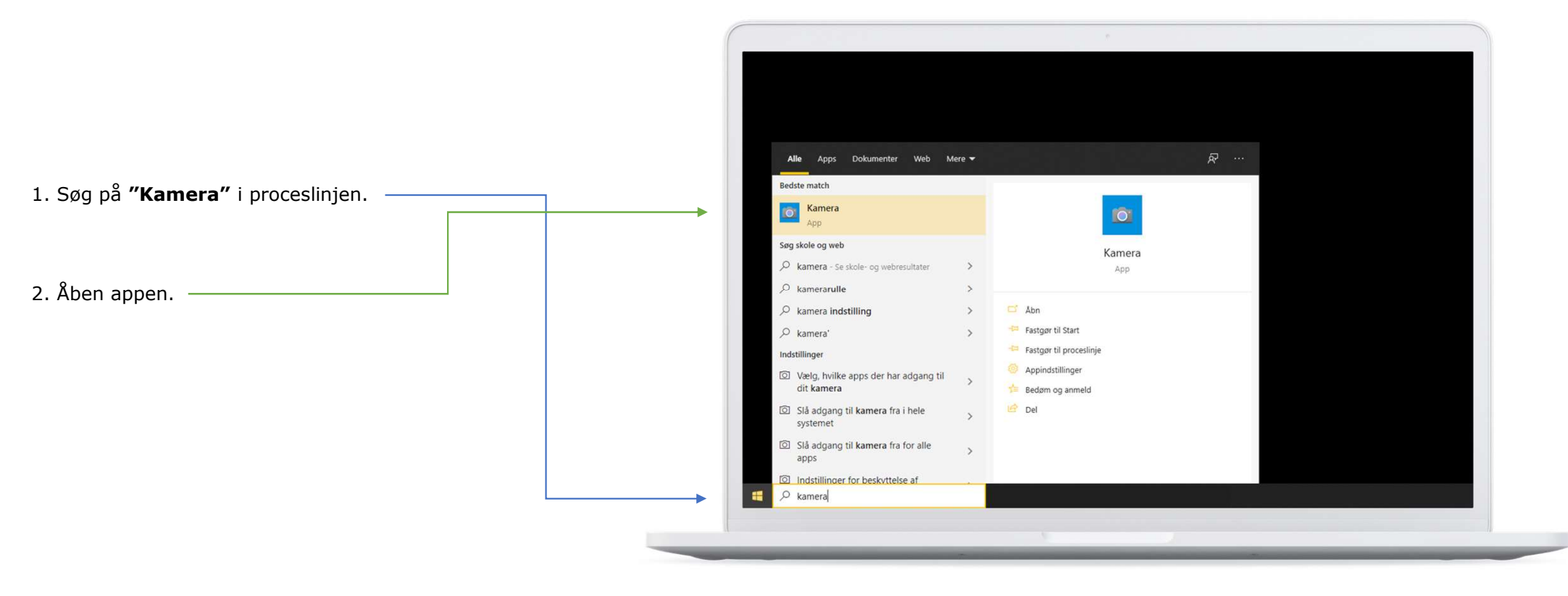

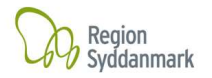

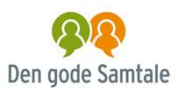

## 2. Skift til optagelse og start videooptagelsen.

Skift til videooptagelse. Appen finder selv dit indbyggede webcam, hvis PC'en har en sådan. Hvis ikke, så skift til en bærbar PC med indbygget kamera.

1. Når appen starter op, vil den automatisk være — opsat til kamera. Klik derfor på **Video**.

1. Klik på "Optag" for at starte videooptagelse. –

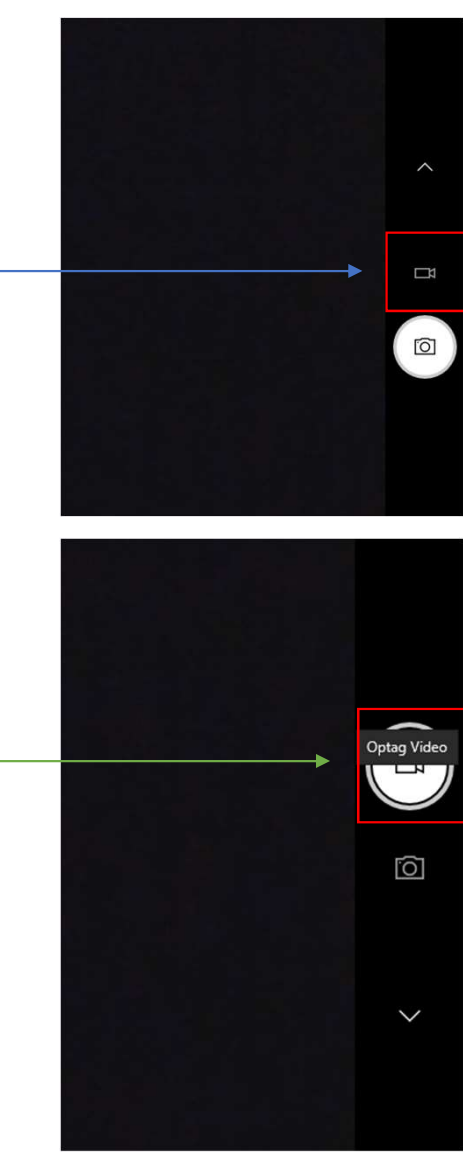

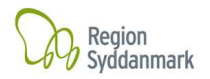

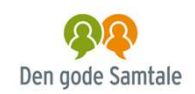

### 3. Pause og stop.

Du kan trykke **"pause"** undervejs, hvis det er nødvendigt, ellers stopper du blot videooptagelse, når du er færdig.

1. Pause Klik på **"pause"** undervejs, hvis det er nødvendigt.

2. Stop **Stop** videooptagelsen, når du er færdig.-

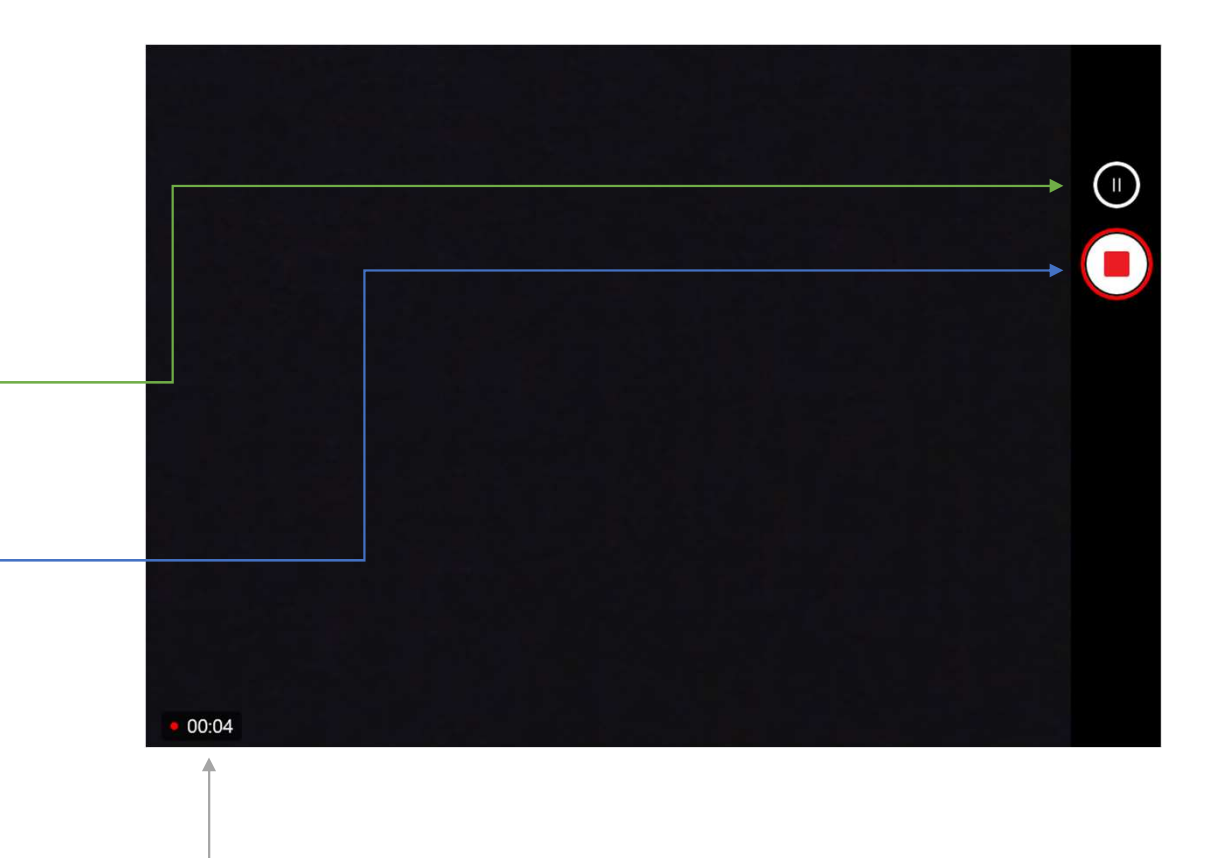

Uret viser optagelses varigheden.

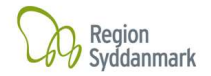

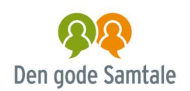

# 3.1 Placering

Videooptagelserne bliver gemt på standardplaceringen på dit eget drev (Standardplaceringen er Denne PC/billeder/filmrulle). Her kan det selvfølgelig ikke blive liggende, da det er personfølsomt.

For at komme uden om det, bliver der oprettet en mappe på **T-drevet**, hvor du får din egen mappe. Mapperne vil være navngivet efter dit **AD-brugernavn** (det brugernavn du benytter til at logge på PC mv).

#### Herefter sker alting helt automatisk.

Brugermapperne vil blive oprettet vha. et script, som kører i baggrunden på computeren. Ligeledes vil flytningen af optagelserne blive foretaget i samme script.

Scriptet tjekker først om brugeren har en mappe på T-drevet. Hvis brugeren ikke har en mappe, opretter den mappen og giver brugeren adgang til den.

Til sidst flytter scriptet alle optagelserne fra standardplaceringen, over til mappen på T-drevet og navngiver dem efter dagsdato.

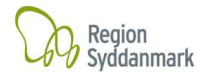

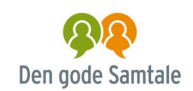

# 4. Find din mappe på T-drevet og find din videooptagelse.

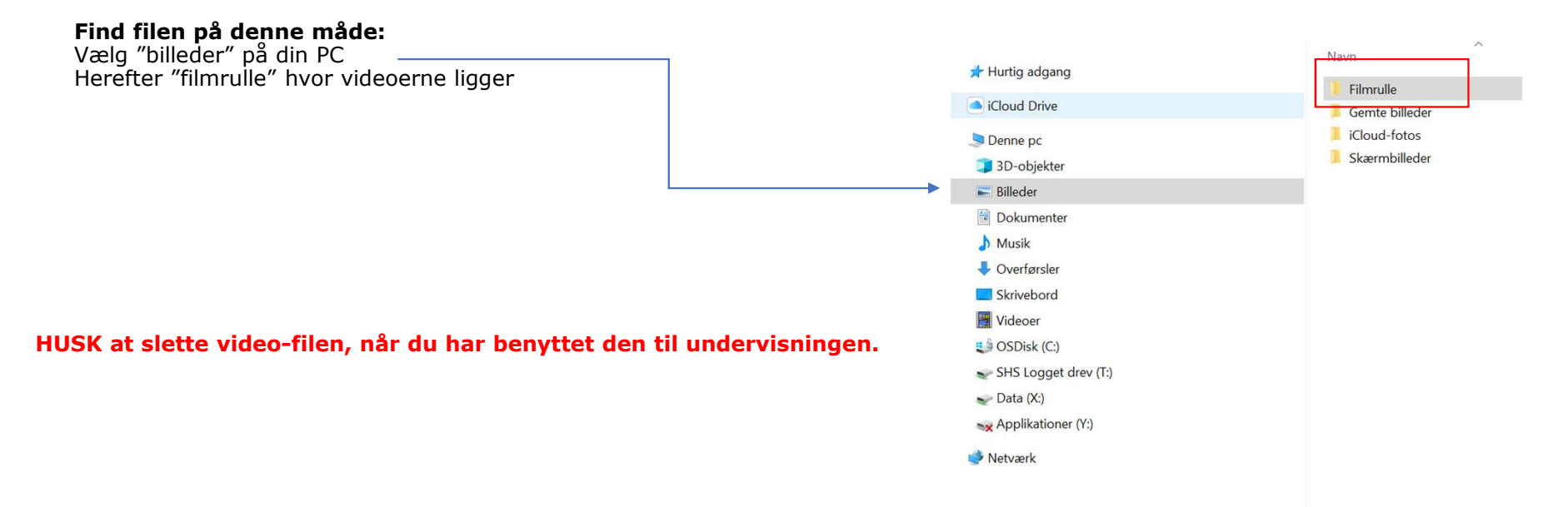